# Tiivistetty käyttöopas

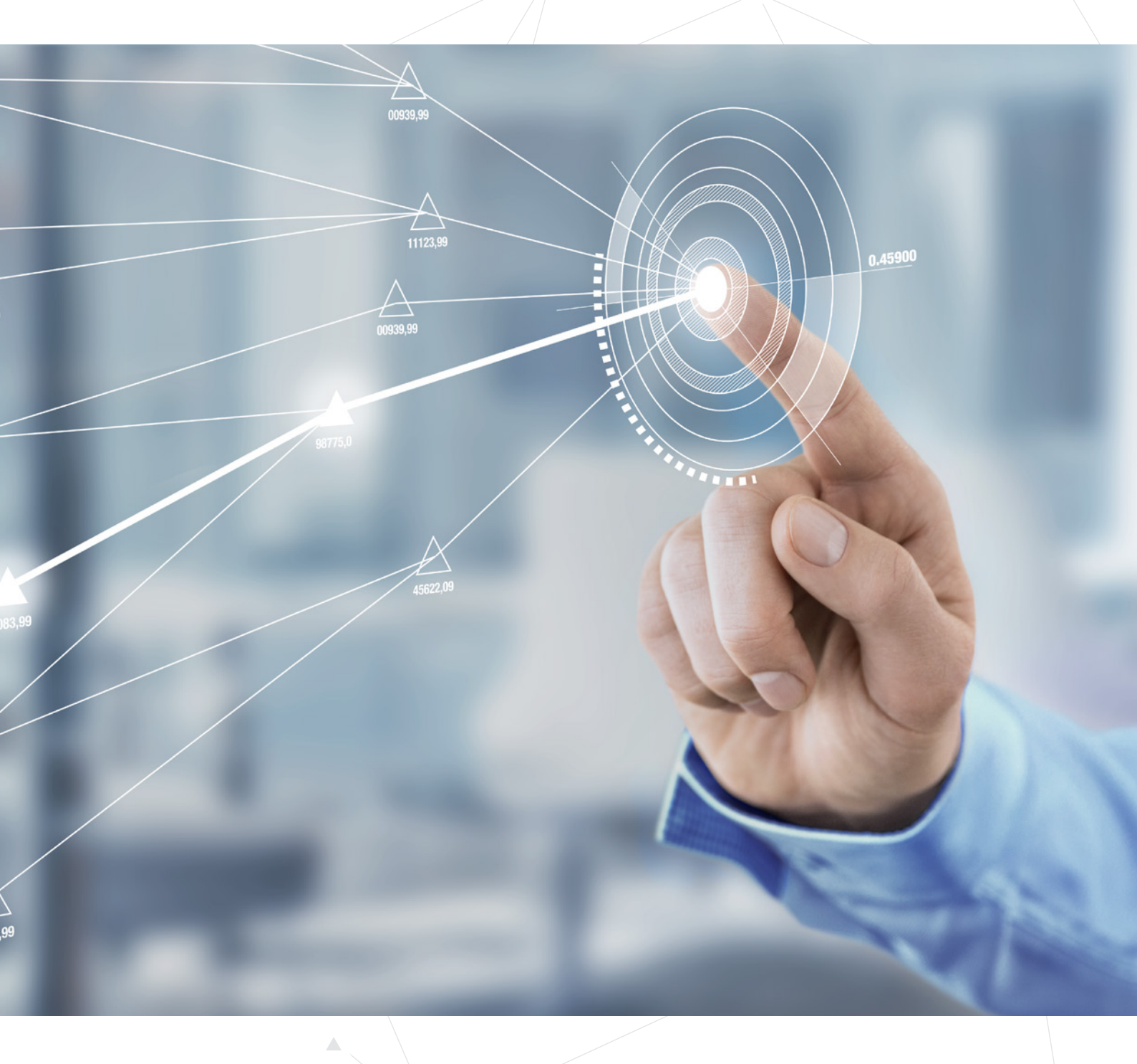

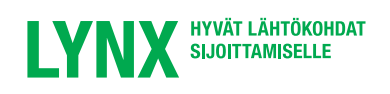

## **Tervetuloa Lynxille**

Tiivistetyssä käyttöoppaassa kerrotaan LYNX kaupankäyntijärjestelmän tärkeimmät toiminnot. Koko käyttöopas löytyy osoitteesta www.lynxbroker.fi/manual.

- 03 Kaupankäyntijärjestelmä
- 04 Arvopaperien lisäys
- 06 Toimeksiantojen tyypit
- 10 Toimeksiannon antaminen
- 12 Vieraan valuutan kauppa
- 14 Kaavion avaaminen
- 16 Puhelin-ja tablettisovellus
- 18 Lyhennykset ja koodit

## Kaupankäyntijärjestelmä

Lynxin kaupankäyntijärjestelmän voi avata tietokoneesta, matkapuhelimesta ja tabletista käsin. Sen kautta voit muun muassa antaa toimeksiantoja, seurata reaaliaikaisia kursseja ja olla selvillä tilitapahtumista.

HUOMAA: ennen kuin alat käyttää järjestelmää, on tärkeää että sähköpostiosoitteesi on kytketty tiliin. Jos et ole vielä tehnyt sitä, ota yhteys Lynxin asiakaspalveluun ennen kuin jatkat: 09 4245 1439 (maksuton).

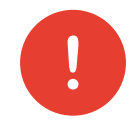

## Kaupankäyntijärjestelmän asennus tietokoneeseen

- Mene osoitteeseen www.lynxbroker.fi/software.
- Valitse käyttöjärjestelmäsi ja toimi näytön ohjeiden mukaisesti.

## Ensimmäinen sisäänkirjautuminen

Asennettuasi Lynx-kaupankäyntijärjestelmän tietokoneellesi, **pystyt kirjautumaan järjestelmän sisään**. Asennuksen yhteydessä tietokoneen työpöydälle on automaattisesti asennettu sen pikakuvake (*katso kuva oikealla*).

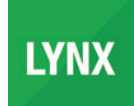

Kun kaksoisnapsautat pikakuvaketta, näkyviin tulee kirjautumisikkuna. On tärkeää, että rastit kohdan **Use/store settings on server** (1). Näin kaupankäyntijärjestelmään lisätään automaattisesti välilehdet, jotka sisältävät tärkeimpiä pörssejä ja osakekursseja.

| Select language |                                  | Select         |
|-----------------|----------------------------------|----------------|
| User name       |                                  |                |
| Password        |                                  |                |
| Color Palette   | classic 🔹                        |                |
| Settings direc  | 🖌 Use/store settings on server 🥥 | <u>B</u> rowse |
|                 | 🗆 Use SSL 🥥                      |                |
| Show all fields | Login <u>Cancel</u>              | tinia<br>A     |
|                 |                                  |                |

Lynxin kaupankänytijärjestelmä sisältää standardina maailman suurimpien pörssien osakekurssit (Dow Jones, DAX, NASDAQ, jne.). Lisäksi näet suoraan eri optioiden, futuurien ja valuuttojen kurssit.

| Order Account | t Trade Log OptionTrader     | Mit Scanner Alerts | Chart Config  | ure            |            |           |             |               |                 |          |                    |            |
|---------------|------------------------------|--------------------|---------------|----------------|------------|-----------|-------------|---------------|-----------------|----------|--------------------|------------|
| Trader Dashb  | board                        |                    |               |                |            |           |             |               |                 |          |                    | _          |
| MAX 30        | v Jonas Nasdag 100 Europ     | toxx 50 Sweden     | Y DAY 30 ET   | SE 100 CAC 40  | AEY DEL 20 | SMI TSY   | Hang Sena   | Euturee Comm  | dilles Trackers | Eorex M  | atchlist Dortfolio | Stock Scan |
| indices bon   | tooles hubble too curo.      | Julia Su Suesen    |               | SE TOU CAC HU  | ALA OLL LU |           | riving deny | Tutures Commo | ounces muchers  | TOTOX TO | Actinity Portiono  | Stock Scan |
| elect Account | Company Name                 | Position           | Avg Price     | Unrealized P&L | Bid Size   | Bid       | Ask         | Ask Size      | Last            | Change   | Change %           | Range      |
| Contract      | Account                      | Action             | Time in Force | Quantity       | Type       | Lmt Price | Aux. Price  | Status        | Destination     |          |                    |            |
|               |                              |                    |               |                |            |           |             |               |                 |          |                    |            |
| AX NDEX       | DAX 30 Index (Deutsche Aktie |                    | <u>i</u>      |                |            |           |             | 2             | D9574.18        | -50.33   | -0.52%             |            |
|               |                              |                    |               |                |            |           |             |               |                 |          |                    |            |
| DS as         | ADIDAS AG                    |                    |               | _              | 250        | 103.701   | 103.799     | 250           | 103.800         | -0.300   | -0.29%             |            |
| LV IOIS       | ALLIANZ SE-REG               |                    | ŧ             | 8              | 225        | 137.073   | 137.100     | 3,509         | 137.050         | -0.600   | -0.44%             |            |
| AS IBIS       | BASF SE                      |                    |               |                | 360        | 62.201    | 62,200      | 137           | 62.200          | -0.820   | -1.30%             |            |
| AYN IBIS      | BAYER AG-REG                 |                    |               |                |            |           |             |               | 100.800         | -0.450   | -0.44%             |            |
| Elles         | BEIERSDORF AG                |                    |               |                | 230        | 76.471    | 76.490      | 47            | 76.480          | -0.740   | -0.96%             |            |
| MW Ins        | BAYERISCHE MOTOREN WE        |                    | 8             |                | 278        | 74 340    | 74 345      | 250           | 74 340          | -0 660   | -0.88%             |            |
| BK ms         | COMMERZBANK AG               |                    |               |                | 1,800      | 7.322     | 7.32        | 3 2.424       | 7.321           | -0.136   | -1.82%             |            |
| ON BIS        | CONTINENTAL AG               |                    | 8             |                | 306        | 182,150   | 182.200     | 37            | 182,150         | -1.100   | -0.60%             | 0          |
| BK ps         | DEUTSCHE BANK AG REGIS       |                    |               |                | 1.600      | 13 760    | 13 770      | 1 132         | 13.770          | -0.395   | -2 79%             |            |

## **Arvopaperien lisäys**

Lynxin kaupankäyntijärjestelmä sisältää standardina maailman suurimpien pörssien osakekurssit (Dow Jones, DAX, AEX, jne.). Lisäksi näet suoraan eri optioiden, futuurien ja valuuttojen kurssit.

Jos haluat nähdä sellaisen osakkeen kurssin, joka ei sisälly standardina ympäristöön, voit hakea sen kahdella tavalla ja lisätä järjestelmään. Haku tapahtuu joko osakkeen nimen tai ISIN-koodin perusteella.

### Haku nimen perusteella

Napsauta kaupankäyntijärjestelmässä tyhjää riviä ja anna ensimmäisessä sarakkeessa etsimäsi osakkeen nimi (sen osa) ja vahvista se näppäimistön **Enter** -painikkeella. Alla olevassa esimerkissä haetaan Applen osaketta:

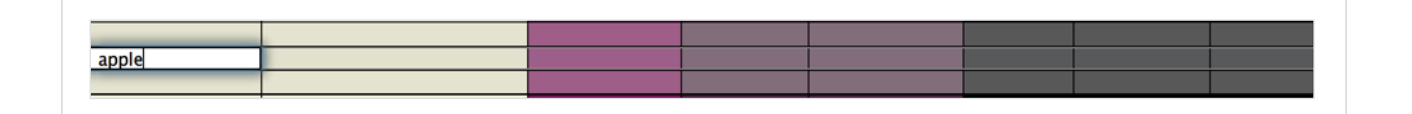

Järjestelmä näyttää valikoiman rahastoja erillisessä ikkunassa. Valitse niistä osake, jota haet. Tässä tapauksessa haemme Applen osaketta, joka on noteerattu Nasdaqissa. Napsauta sitten alla **OK**.

| apple   |                   | Search 🔍                           |                                                |
|---------|-------------------|------------------------------------|------------------------------------------------|
| ✓ Stock | □ Index □ Options | Futures Structured Products Bonds  |                                                |
|         | Symbol            | Name                               | Products                                       |
| AAPL    |                   | APPLE INC (NASDAQ)                 | Stock, Structured Products, Options, Warrants, |
| APL     |                   | APPLE INC (MEXI)                   | Stock                                          |
| AGPL    |                   | APPLE GREEN HOLDING INC (PINK)     | Stock                                          |
| ALE .   |                   | APPLE CAPITAL INC (VENTURE)        | Stock                                          |
| APLE    |                   | APPLE HOSPITALITY REIT INC (NYSE)  | Stock, Futures                                 |
| APRU    |                   | APPLE RUSH CO INC (PINK)           | Stock                                          |
| OPS     |                   | DR PEPPER SNAPPLE GROUP INC (NYSE) | Stock, Structured Products, Options, Futures   |
| GAPJ    |                   | GOLDEN APPLE OIL & GAS INC (VALUE) | Stock                                          |
| ИLP     |                   | MAUI LAND & PINEAPPLE CO (NYSE)    | Stock                                          |
| AAPL    |                   | APPLE INC (IBIS)                   | Stock. Structured Products                     |

Nyt näet luettelon, joka sisältää valitsemasi arvopaperin saatavilla olevat rahoitustuotteet. Napsauta haluamaasi tuotetta, jotta sen kurssit lisättäisiin kaupankäyntijärjestelmään.

Huomaa: Kun on kyse osakkeista, voit valita seuraavista vaihtoehdoista SMART ja Valitse tietty pörssi:

Jos valitset vaihtoehdon **SMART**, kaupankäyntijärjestelmä hakee automaattisesti osakkeen parhaan osto- ja myyntihinnan kaikissa pörsseissä, joissa osake on noteerattu valitussa valuutassa. *Huomio: SMART ei ole käytössä kaikkia osakkeita varten*.

Jos valitset vaihtoehdon **Valitse tietty pörssi**, näkyviin tulee valintaikkuna, jossa voit itse valita minkä pörssin kurssitiedot haluat nähdä.

| APPLE INC - NASDAQ     |                |
|------------------------|----------------|
| Stock (SMART)          | ৫-⇔            |
| Stock (Directed)       |                |
| Futures                |                |
| Options                |                |
| Warrants               | •              |
| Structured Products    |                |
| Combinations           | •              |
| CFD                    |                |
| SBL                    |                |
| Search by company name |                |
| AAPL                   | <u>F</u> ind 🔍 |

### Haku ISIN-koodin perusteella

Osaketta voi myös hakea ISIN-koodin perusteella. Napsauta kaupankäyntijärjestelmässä tyhjää riviä ja anna ensimmäisessä sarakkeessa osakkeen koko ISIN-koodi. Vahvista sitten **Enter** -painikkeella.

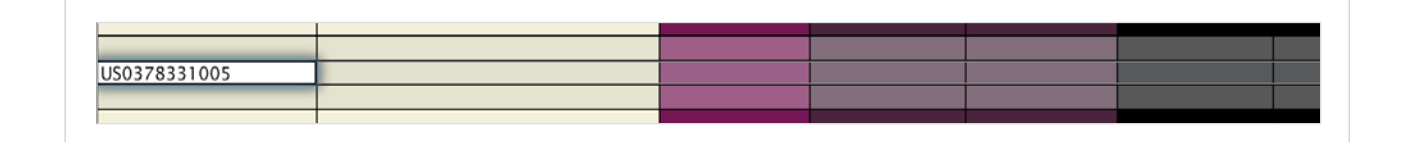

Näkyviin tulee uusi näyttö. Tässä näytössä voit valita minkä pörssin kurssitiedot haluat lisätä kaupankäyntijärjestelmään. Napsauta alla **OK** valinnan vahvistamiseksi.

| Exchange | Contracts: APPLE INC                                                                                                    |
|----------|----------------------------------------------------------------------------------------------------|
| SMART    | <sup>9</sup> Underlying AAPL Currency USD                                                                                                    |
| ARCA     | : Exchange                                                                                                    |
| BATS     | SMART (ISE,CHX,ARCA,ISLAND,DRCTEDGE,BEX,BATS,EDGEA,LAVA,BYX,IEX,PSX)                                                                                                    |
| BEX      | ARCA                                                                                                    |
| BYX      | , BAIS<br>REX                                                                                                    |
| CROF     | - BYX                                                                                                    |
| СНХ      | CBOE                                                                                                    |
| CSERALCO | CHX                                                                                                    |
| DRCTEDCE | CSFBALGO                                                                                                    |
| DRCTEDGE | DRCTEDGE                                                                                                    |
| EDGEA    | Extra contraction of the second second secon |
| IEX      | : ISE                                                                                                    |
| ISE      | ; ISLAND                                                                                                    |
| ISLAND   | : JEFFALGO                                                                                                    |
| JEFFALGO | LAVA                                                                                                    |

## Toimeksiantojen tyypit

Lynxin kautta voit tehdä 60 erilaista toimeksiantoa. Alla on katsaus kaikkein yleisimmistä toimeksiannoista kaupankäyntijärjestelmässä. Toimeksianto erotellaan kahteen osaan: toimeksiannon tyyppi (1) ja voimassaoloaika (2).

| Contract       | Company Name | Position      | Avg Price | Unrealized P&L | Bid Size  | Bid        | Ask    | Ask Size   |
|----------------|--------------|---------------|-----------|----------------|-----------|------------|--------|------------|
| Contract       | Action       | Time in Force | Quantity  | Type           | Lmt Price | Aux. Price | Status | Destinatio |
|                |              |               |           |                |           |            |        |            |
| APL NASDAQ.NMS | APPLE INC    |               |           |                | 22        | 127.52     | 127.53 | 15         |
|                | BUY          | M DAY         | 100       | LMT            | 127.54    |            |        | SMART      |
|                |              |               |           |                |           |            |        |            |
|                |              | 2             |           | (1)            |           |            |        |            |

## Toimeksiannon tyyppi

#### MKT Markkinahintainen toimeksianto

Markkinahintaisella toimeksiannolla ilmoitat, että haluat ostaa tai myydä heti voimassa olevaan markkinahintaan. Ota tämän toimeksiannon yhteydessä huomioon, että myynti- tai ostovolyymin pitää olla tarpeeksi suuri koko toimeksiannon toteuttamiseen. Jos näin ei ole, saat jäljelle jääneestä osuudesta usein alhaisemman hinnan, mikäli kyseessä on myyntitoimeksianto, tai maksat korkeamman hinnan, mikäli kyseessä on ostotoimeksianto.

#### STP Tappionpysäytys (Stop loss)

Tappionpysäytystoimeksiannolla voit ilmoittaa pisteen, jossa haluat hyväksyä tappion. Näin sinun ei tarvitse seurata jatkuvasti kaikkia kursseja ja tiedät etukäteen maksimaalisen tappiosi. Kokeneet sijoittajat käyttävät paljon tätä toimeksiantoa positioiden suojaamiseen. Kun valitset tappionpysäytystoimeksiannon, ostat/ myyt voimassa olevaan markkinahintaan silloin, kun ilmoittamasi pysäytyshinta saavutetaan.

#### LMT Raja

#### Rajahintatoimeksianto

Kun laadit toimeksiannon, se on oletuksena rajahintatoimeksianto. Tällä toimeksiannolla ilmoitat, mihin enimmäishintaan haluat ostaa tai minkä hinnan vähintään haluat saada myydessäsi. Heti kun ilmoittamasi hinta on saavutettu, toimeksianto toteutetaan. Kun on kyse ostotoimeksiannosta, et maksa koskaan enempää kuin ilmoittamasi rajahinnan (tai myyntitoimeksiannon ollessa kyseessä et saa koskaan vähempää).

#### STP LMT

#### Stop limit -toimeksianto

Stop Limit -toimeksiannon periaate on sama kuin Stop Loss -toimeksiannon. Erona on se, että saavutettaessa ilmoitettu pysäytyshinta annetaan rajahintatoimeksianto markkinahintaisen toimeksiannon sijaan.

### Voimassaoloaika

#### DAY Päivätoimeksianto

Standardina asetettu voimassaoloaika koskee päivätoimeksiantoa. Päivätoimeksianto on voimassa kaupankäyntipäivän loppuun asti. Jos toimeksiantoa ei toteuteta päivän aikana, se peruuntuu automaattisesti ja poistetaan kaupankäyntijärjestelmästä.

#### GTC Toistaiseksi voimassaoleva toimeksianto

Jos valitset toistaiseksi voimassaolevan toimeksiannon (Good till Cancelled, GTC), se on voimassa, kunnes se toteutetaan tai kunnes itse peruutat sen. Joitakin toistaiseksi voimassaolevia toimeksiantoja koskee enimmäisaika (yleensä enintään kuusi kuukautta). Jos näin on, saat ilmoituksen siitä, kun teet toimeksiannon.

### **Edistyneet toimeksiannot**

Lynxin kaupankäyntijärjestelmä tarjoaa myös edistyneempiä toimeksiantoja. Alla esitellään lyhyesti eniten käytetyt toimeksiannot:

#### TRAIL Liukuva Stop Loss (Trailing Stop loss)

Liukuvassa Stop-Loss -toimeksiannossa tappionpysäytys etukäteen ilmoitetusta summasta tai prosentista on senhetkisen kurssin alapuolella. Jos kurssi nousee, tappionpysäytystoimeksianto nousee myös ilmoitettuun summaan/prosenttiin. Jos kurssi kuitenkin laskee, tappionpysäytystoimeksianto ei laske. Näin maksimaalinen tappio rajoitetaan, kun taas mahdollinen voitto kasvaa kurssin noustessa. Tätä toimeksiantoa voi käyttää myös lyhyessä positiossa.

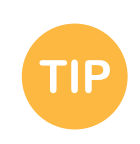

Jos et vielä tunne eri toimeksiantotyyppejä, on järkevää kokeilla niiden toimintaa testitilin kautta. Lisätietoja henkilökohtaisen testitilin avaamisesta löytyy osoitteesta www.lynxbroker.fi/testitili/.

#### BRACKET Bracket-toimeksianto

Bracket-toimeksiannolla annat perustoimeksiannon lisäksi kaksi ylimääräistä toimeksiantoa, rajahintatoimeksiannon voiton ottamiseksi ja tappionpysäytystoimeksiannon mahdollisen tappion rajoittamiseksi. Heti kun perustoimeksianto on toteutettu, rajahinta- ja tappionpysäytystoimeksianto lähetetään automaattisesti pörssiin. Kun sitten toinen näistä toimeksiannoista toteutetaan, toinen peruuntuu automaattisesti.

- Napsauta (perustoimeksiannon laatimisen jälkeen) hiiren oikealla painikkeella kyseistä toimeksiantoriviä, jolloin avautuu uusi valintavalikko.
- Valitse Attach (1) ja sitten Bracket Orders (2).

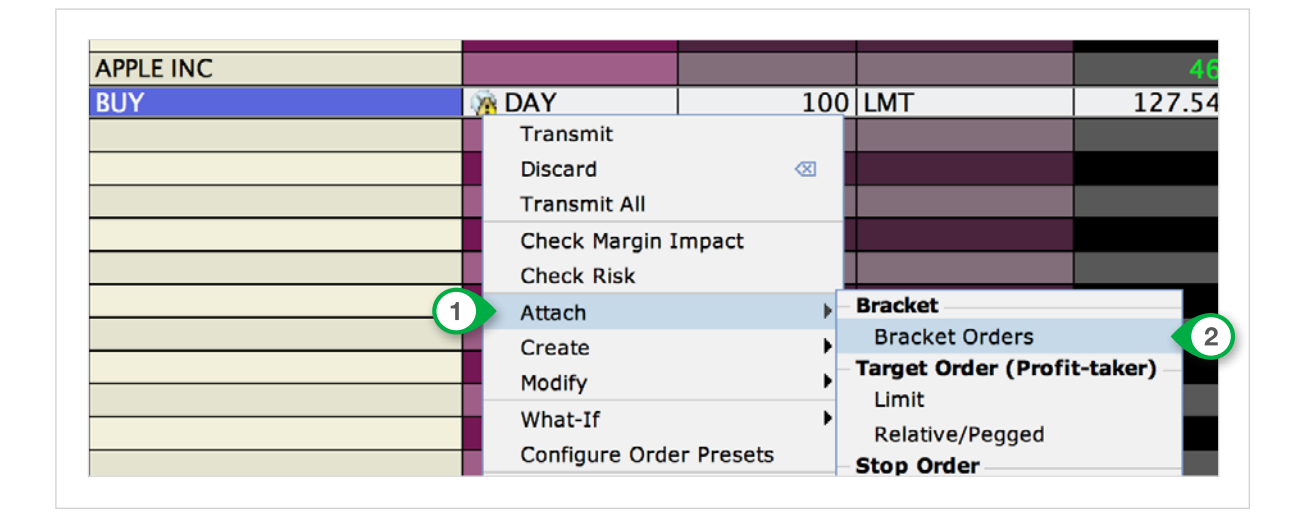

Nyt näet perustoimeksiannon alla kaksi toimeksiantoa. Rajahintatoimeksiannon voiton saamiseksi ja tappionpysäytystoimeksiannon mahdollisen tappion rajoittamiseksi.

| APPLE INC |        |     |     | 6      | 127.51 | 127. |
|-----------|--------|-----|-----|--------|--------|------|
| BUY       | M DAY  | 100 | LMT | 127.54 |        |      |
| SELL      | M DAY  | 100 | LMT | 128.54 |        | 0    |
| SELL      | IN DAY | 100 | STP |        | 124.54 | 0    |

Muutettuasi määrittämääsi raja- ja pysäytyshintaa, sinun pitää vain painaa

perustoimeksiannon **T** Send-painiketta (3).

Kaksi myyntitoimeksiantoa tehdään automaattisesti, kun perustoimeksianto on toteutettu.

#### OCA One-Cancels-All

Jos sinulla on jo positio, ja haluat tehdä siihen yhdistetyn rajahinta- ja tappionpysäytystoimeksiannon, sitä ei voi enää tehdä bracket-toimeksiannolla. Jos kuitenkin haluat antaa samanaikaisesti yhdistetyn voitto- ja tappiotoimeksiannon, se on tehtävä käyttämällä OCA-toimeksiantoa. Kun toinen kahdesta toimeksiannosta on toteutettu, tällä toimeksiannolla peruutetaan välittömästi toinen toimeksianto.

- > Täytä ensin kaksi toimeksiantoriviä kaksoisnapsauttamalla osto- tai myyntihintaa.
- Valitse sitten toisen toimeksiannon kohdalla STP (tappionpysäytystoimeksianto) ja anna toisen toimeksiannon olla LMT (rajahintatoimeksianto).
- Anna pysäytyshinta (tappion rajoittamiseksi) ja rajahinta (voiton saamiseksi).
- Anna sitten sarakkeessa OCA Group ① molempien toimeksiantojen kohdalla sama luku; tässä tapauksessa valitsemme luvun 12345.

Huomaa: jos laadit useampia OCA-toimeksiantoja, kunkin toimeksiannon kohdalla on annettava uusi luku (jos käytät samaa lukua, kaikki toimeksiannot yhdistetään toisiinsa).

|         | Company Name        | Position      | Avg Price | Unrizd P&L | Bid Size  | Bid        | Ask           | Ask Size       | Change   | Change %    | Ra. ge    |
|---------|---------------------|---------------|-----------|------------|-----------|------------|---------------|----------------|----------|-------------|-----------|
| ontract | Action              | Time in Force | Quantity  | Type       | Lmt Price | Stop Price | Quantity Type | Quantity Value | Status   | Destination | OCA Group |
| TAL USD |                     | 100           |           | 4          |           |            |               |                |          |             |           |
|         |                     |               |           |            |           |            |               |                |          |             |           |
|         |                     |               |           |            |           |            |               |                |          |             |           |
| E       | GENERAL ELECTRIC CO | 100           | 27.15     | 4          | 1,597     | 27.18      | 27.19         | 247            | +0.14    | 0.52%       |           |
|         | SELL                | M DAY         | 100       | LMT        | 29.14     |            | USD           | 2,914          |          | SMART       | 12345     |
|         | SELL                | DAY           | 100       | STP        |           | 25.10      | USD           | 2,510          | <b>•</b> | SMART       | 12345     |
|         |                     |               |           |            |           |            |               |                |          |             |           |
|         |                     |               |           |            |           |            |               |                |          |             |           |
|         |                     |               |           |            |           |            |               |                |          |             |           |
|         |                     |               |           |            |           |            |               |                | 2        |             |           |
|         |                     |               |           |            |           |            |               |                |          |             |           |

 $\frown$ 

Oletko laatinut toimeksiannot haluamallasi tavalla ja haluatko lähettää ne pörssiin?
 Napsauta sitten molempien myyntitoimeksiantojen kohdalla painiketta Send 2.

Nyt molemmat toimeksiannot lähetetään pörssiin. Jos toinen näistä toimeksiannoista toteutetaan, toinen peruuntuu automaattisesti.

## **Toimeksiannon tekeminen**

Lynxin kaupankäyntijärjestelmässä on mahdollista antaa toimeksiantoja monella eri tavalla. Tässä erotellaan toimeksiannot, jotka tehdään reaaliaikaisten ja viivästyneiden kurssitietojen perusteella.

## Toimeksiannon tekeminen heti

Jos sinulla on reaaliaikaiset kurssitiedot, voit tehdä toimeksiannon napsauttamalla myyntihintaa (ostotoimeksianto) tai ostohintaa (myyntitoimeksianto). Toimi sitten seuraavasti:

| Contract        | Company Name | Position      | Avg Price | Unrlzd P&L | Bid Size  | Bid        | Ask           | Ask Size | Change | Change %    |
|-----------------|--------------|---------------|-----------|------------|-----------|------------|---------------|----------|--------|-------------|
| Contract        | Action       | Time in Force | Quantity  | Туре       | Lmt Price | Stop Price | Quantity Type | Qntty VI | Status | Destination |
|                 |              |               |           |            |           |            |               |          |        |             |
|                 |              |               |           |            |           |            |               |          |        |             |
| AAPL NASDAQ.NMS | APPLE INC    |               |           |            | 40        | 128.10     | 128.11        |          | +0.81  | . 0.64      |
|                 | BUY          | 👔 DAY         | 100       | LMT        | 128.08    |            | USD           | 12,808   |        | SMART       |
|                 |              |               |           |            |           |            |               |          |        |             |
|                 |              |               |           |            |           |            |               |          |        |             |
|                 |              | (1)           | (2)       | (3)        |           |            | (4)           |          | (6)    | (5)         |

| 1 | Anna toimeksiannon voimassaoloaika (päivä tai pysyvä)                       |
|---|-----------------------------------------------------------------------------|
| 2 | Anna niiden osakkeiden määrä, jotka haluat ostaa/myydä                      |
| 3 | Anna toimeksiantotyyppi (LMT, MKT, STP, TRAIL jne.)                         |
| 4 | Anna haluamasi hinta                                                        |
| 5 | Tässä sarakkeessa näkyy mihin pörssiin toimeksianto lähetetään              |
|   | <ol> <li>(1)</li> <li>(2)</li> <li>(3)</li> <li>(4)</li> <li>(5)</li> </ol> |

Napsauta hiiren vasemmalla painikkeella T Send-painiketta lähettääksesi toimeksiannon pörssiin 6.

### **Order Ticket**

Jos sinulla ei ole reaaliaikaisia kurssitietoja, voit tehdä toimeksiannon napsauttamalla myyntihintaa (ostotoimeksianto) tai ostohintaa (myyntitoimeksianto). Tunnistat osakkeen, josta saat viivästyneet kurssitiedot, siitä että sen rivi on kokonaan keltainen. Lisäksi näet sarakkeessa **Last** osakkeen viimeisen kurssien edessä kirjaimen **D** (*Delayed*) (1).

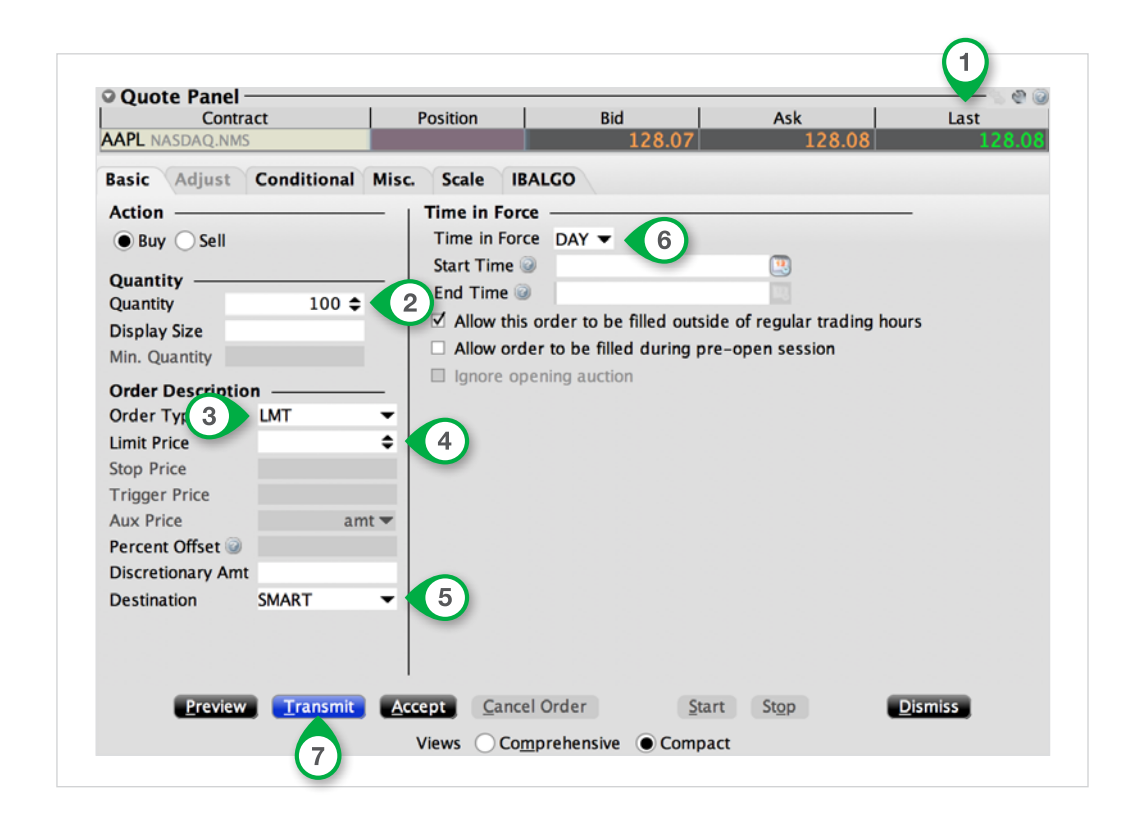

| Määrä                | 2 | Anna niiden osakkeiden määrä, jotka haluat ostaa/myydä         |
|----------------------|---|----------------------------------------------------------------|
| Toimeksiannon tyyppi | 3 | Anna toimeksiantotyyppi (LMT, MKT, STP, TRAIL jne.)            |
| Hinta                | 4 | Anna haluamasi hinta                                           |
| Kohde                | 5 | Tässä sarakkeessa näkyy mihin pörssiin toimeksianto lähetetään |
| Voimassaoloaika      | 6 | Anna toimeksiannon voimassaoloaika (päivä tai pysyvä)          |

Napsauta hiiren vasemmalla painikkeella Transmit jotta toimeksianto todella lähetettäisiin pörssiin (7).

## Vieraan valuutan kauppa

Lynxin tilisi on monivaluuttatili. Se tarkoittaa, että yhden tilin kautta voi käyttää useampia valuuttoja. Siksi ei ole tarpeen avata useampia tilejä, kun haluat vaikkapa käydä euroissa ja Yhdysvaltain dollareissa noteerattujen osakkeiden kauppaa samanaikaisesti.

Osake kaupataan Lynxin kautta siinä valuutassa, jossa se on noteerattu. Esim. hollantilaisten osakkeiden kauppa tapahtuu euroissa ja amerikkalaisten dollareissa. Kaupankäyntijärjestelmä on valuutan suhteen erittäin joustava.

Oletetaan, että talletat tilille 10 000 euroa ja ostat amerikkalaisia osakkeita 5000 dollarilla. Tällöin saldo on 10 000 euroa positiivinen. Se on samalla myös 5000 dollaria negatiivinen. Se tarkoittaa, että olet automaattisesti suojattu valuuttariskiltä. Kun Yhdysvaltain dollarin arvo laskee suhteessa euroon, osakeposition arvo laskee suhteessa euroon, mutta sama koskee myös 5000 dollarin negatiivista saldoa. Negatiivisesta dollarisaldosta peritään korkoa.

Jos et halua, että valuuttasaldosi on negatiivinen, niin voit helposti kuitata velan Lynxin kaupankäyntijärjestelmässä.

Mene sitä varten järjestelmän vasemmassa yläreunassa näkyvään kohtaan **Account** (1).

Näkyviin tulee näyttö, jossa on tilisi tiedot (katso kuva oikealla).

Taulukossa **Market value** (2) näet kuinka paljon käteistä tililläsi on ja mistä valuutoista se koostuu.

|         | 1            |              |      |             |                   |                  |            |
|---------|--------------|--------------|------|-------------|-------------------|------------------|------------|
| Order   | 8<br>Account | 🧞<br>Trade L | og   | Dook Trader | @<br>OptionTrader | Q<br>Mkt Scanner | )<br>Combo |
| 🕘 Dow   | Jones        |              |      |             |                   |                  |            |
| Indices | × Dow        | Jones        | Nasd | lag 100     | Eurostoxx 50      | DAX 30           | FTSE       |

|                                      | Parameter                    |            | Total       | UK Securities            | UK Commodi                              | -             |            |            |
|--------------------------------------|------------------------------|------------|-------------|--------------------------|-----------------------------------------|---------------|------------|------------|
|                                      | Current Initial              | Margin     | 604 EUR     | 604 EUR                  | 0 EUF                                   | 2             |            |            |
| Curren                               | t Maintenance                | Margin     | 604 EUR     | 604 EUR                  | 0 EUF                                   | 2             |            |            |
| • Available                          | for Trading -                |            |             |                          |                                         |               |            |            |
|                                      | Parameter                    |            | Total       | <b>UK Securities</b>     | UK Commodi                              |               |            |            |
| Cu                                   | rrent Available              | Funds (    | 67,902 EUR  | 24,245 EUR               | 43,657 EUR                              | ٤             |            |            |
| Cu                                   | rrent Excess L               | iquidity ( | 57,902 EUR  | 24,245 EUR               | 43,657 EUR                              | 2             |            |            |
| Special N                            | lemorandum A                 | ccount 9   | 33,362 EUR  | 933,362 EUR              |                                         | 1             |            |            |
|                                      | Buying                       | Power 9    | 97,062 EUR  |                          |                                         |               |            |            |
| O Market Va                          | lue - Real FX                | Balance -  |             |                          |                                         |               |            |            |
|                                      | Total Carb                   | Stock      | Options     | FOPs                     | Issuer Option                           | Realized P&L  | Unrizd P&L | Nt Lqdtn V |
| Currency                             | Total Cash                   |            |             |                          |                                         |               |            |            |
| EUR                                  | 56,644                       | 0          | ) (         | 0 0                      | 0                                       | -19           | 0          | 56,64      |
| EUR<br>GBP                           | 56,644<br>-1                 | 0          |             | 0 0                      | 0                                       | -19           | 0          | 56,64      |
| Currency<br>EUR<br>GBP<br>RUB        | 56,644<br>-1<br>-1           | 0          | )           | 0 0<br>0 0<br>0 0        | 000000000000000000000000000000000000000 | -19<br>0<br>0 | 0          | 56,64      |
| Currency<br>EUR<br>GBP<br>RUB<br>USD | 56,644<br>-1<br>-1<br>10,716 | 2,740      | )<br>)<br>) | 0 0<br>0 0<br>0 0<br>0 0 | 000000000000000000000000000000000000000 | -19<br>0<br>0 | 0 0 25     | 56,64      |

Negatiivisesta valuuttasaldosta peritään korkoa. Toimi seuraavasti, jos haluat kuitata tilisi negatiivisen valuuttasaldon:

- Napsauta hiiren oikealla painikkeella negatiivista valuuttasummaa 1.
- Valitse sitten Close
   Currency Balance (2).

| Currency       | Total C             | Stock | Options                              | FOPs | 1 |  |
|----------------|---------------------|-------|--------------------------------------|------|---|--|
| EUR            | 4                   | 0     | 0                                    | 0    |   |  |
| GBP            | -1                  | 0     | 0                                    | 0    |   |  |
| RUB            | -1                  | 0     | 0                                    | 0    | ~ |  |
| USD            | 13,458              | Clos  | e Currency Balance                   |      | 2 |  |
| Total (in EUR) | 68,461              | Clos  | Close All Non-base Currency Balances |      |   |  |
| EX Portfolio - | Virtual FX Position | n     |                                      |      |   |  |
| • TX TOILIONO  | vintual 1X i ositio |       |                                      |      |   |  |

Nyt näkyviin tulee toimeksiantorivi. Nyt sinun pitää vain painaa **Send-painiketta T** toimeksiannon lähettämiseksi pörssiin **3**. Nyt tililläsi ollut negatiivinen ulkomaan valuutan saldo on kuitattu ja sitä varten on pitänyt myydä euroja (tilin standardivaluutta).

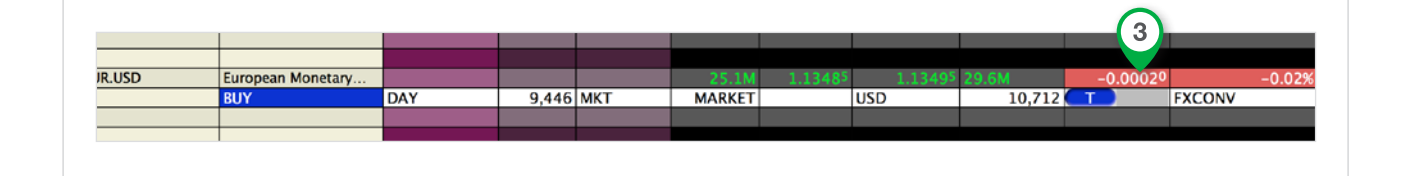

**HUOMAA:** On mahdollista, että kuittauksen jälkeen jää näkyviin pieni summa (positiivinen tai negatiivinen). Tämä summa tasataan automaattisesti kaupankäyntiviikon aikana. Siitä ei peritä kuluja.

## Kaavion avaaminen

Lynxin kaupankäyntijärjestelmässä on helppo katsella haluamiesi arvopaperien tai johdannaisten kaavioita. Määritä itse kaavion aikajakso ja lisää siihen halutessasi erilaisia teknisiä indikaattoreita. Voit myös laatia osto- ja myyntimääräykset suoraan kaavioon.

## Kaavion avaaminen

Napsauta hiiren oikealla painikkeella osaketta tai derivaattaa, jonka kaavion haluat avata (esimerkiksi Apple).

Valitse Charts.

Napsauta hiiren vasemmalla painikkeella New Chart...

Nyt avautuu uusi ikkuna, joka näkyy vieressä.

Anna tiedot, jotka liittyvät kaavioosi:

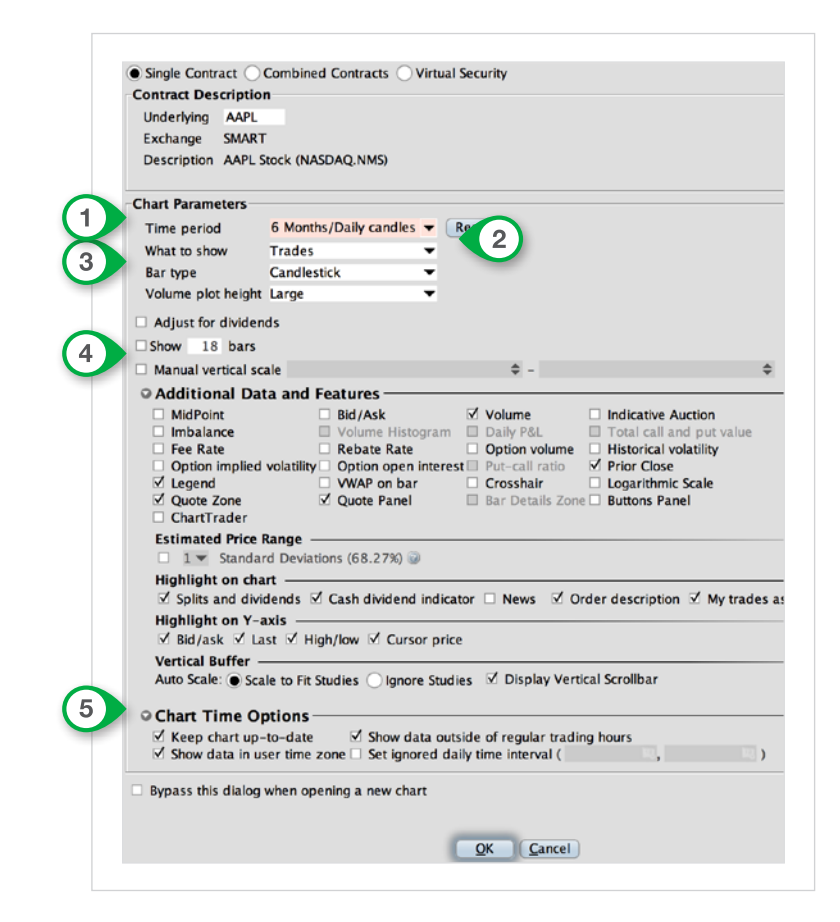

| Aikajakso                   | 1 | Aikajakso, jolta haluat nähdä kaavion<br>(esimerkiksi <i>4 tuntia, 1 viikko, 3 kuukautta</i> tai <i>5 vuotta</i> )                    |
|-----------------------------|---|----------------------------------------------------------------------------------------------------|
| Mitä näytetään              | 2 | Ilmoita mitä tietoja haluat näytettäväksi kaaviossa<br>(esimerkiksi <i>Trades</i> , <i>Bid/Ask</i> tai <i>Historical Volatility</i> ) |
| Palkkityyppi                | 3 | Korkea/matala palkki tai Candlestick                                                                                                  |
| Lisätietojen<br>näyttäminen | 4 | Valitse mitä ylimääräisiä tietoja<br>haluat nähdä kaaviossa (esim <i>. Volume</i> tai <i>ChartTrader</i> )                            |
| Aikavaihtoehdot             | 5 | Valitse Keep chart up-to-date, jotta kaaviota päivitettäisiin sen ollessa auki                                                        |

Napsauta **OK** kaavion avaamiseksi.

Kaavio avautuu uudessa ikkunassa.

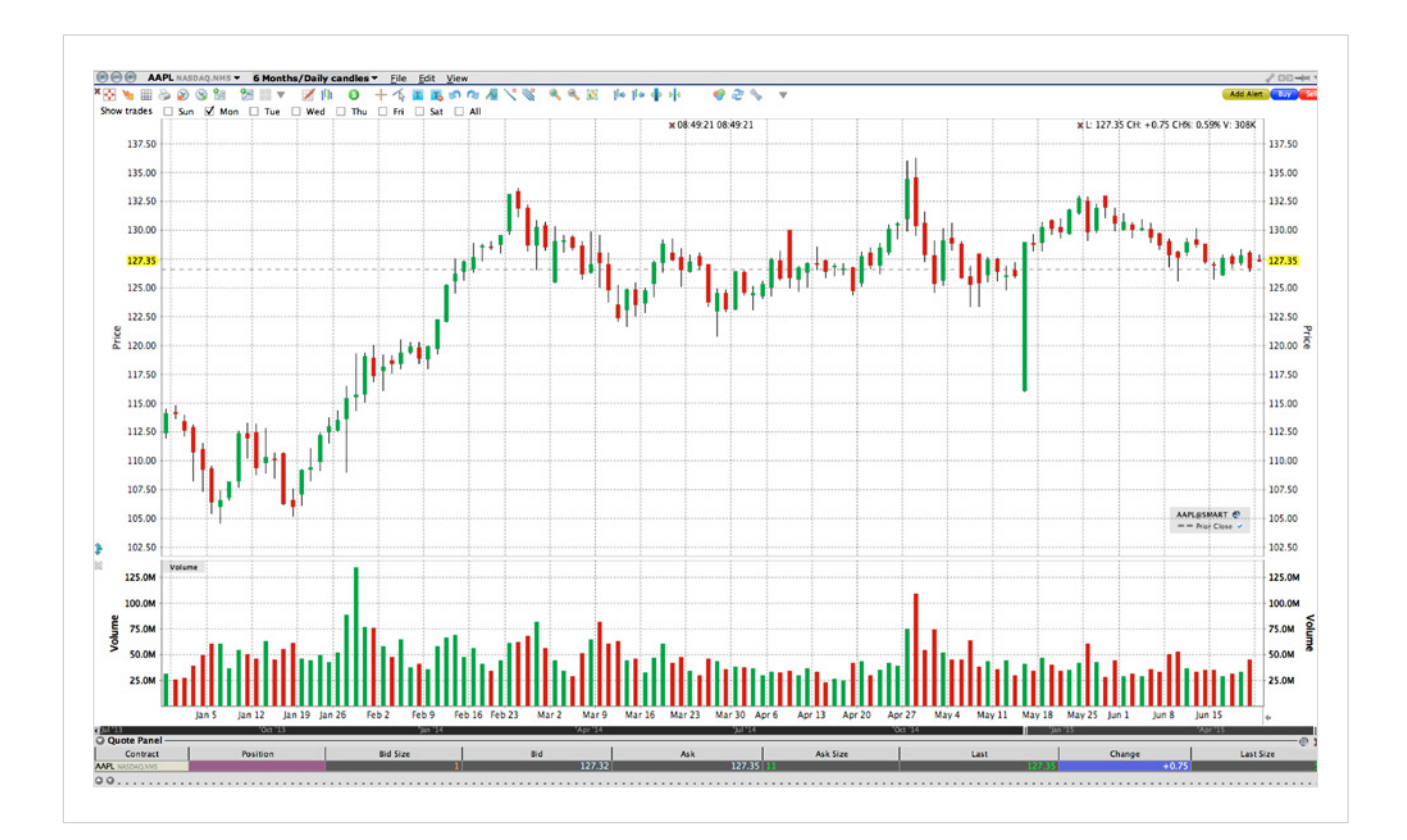

## **Mobiilisovellus**

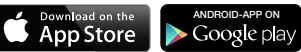

LYNX

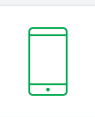

### Mobiilisovelluksen asentaminen

Pystyt asentamaan mobiilisovelluksen menemällä joko Apple Storeen (Apple) tai Google Play Storeen (Android) ja etsimällä LYNX Trading. Pystyt tunnistamaan sovelluksen oikealla sijaitsevan ikonin avulla.

## Mobiilisovelluksen perusominaisuudet

Sovelluksen oletuksena näkyy seurantalista, joka vaihtelee hieman puhelinmallin mukaan (Apple/Android).

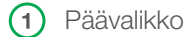

sisältää salkkusi, tilintiedot ja yleiskuvan toimeksiannoista.

Kun valitset jonkun listan vaihtoehdoista, niin uusi ikkuna aukeaa.

- (2) Vaihda kaavion asetuksia ja lisää teknisiä indikaattoreita
- (3) Käy kauppaa optioilla ja luo strategioita
- (4) Tarkastele instrumentin tarkempia tietoja Booktraderin kautta
- 5 Tee joko myynti-tai ostotoimeksianto

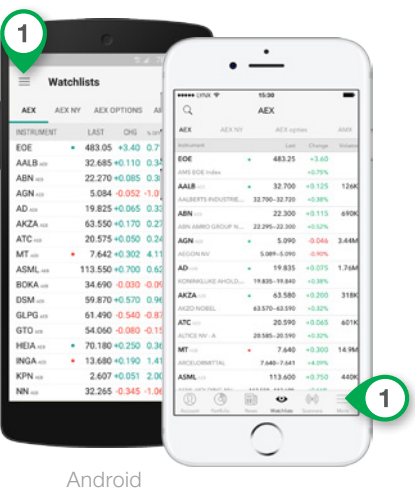

3 .... LYNX 15:30 < MT MT AEB ligh 7.651 7.643 +0.303 +4.13% Low 7.450 2,690 × 7.642 7.643 × 3,185 ASK 2 -Market Data 7.530 Volume Today 14.7M D 7.340 8.260 23.5M -2.35 39.566% 2.009 31.797% No Research Rep 12:58 RGFMN \*\* LE POINT SUR LES MARCHÉS à la m en Europe :51 RGFMN MÄRKTE 11-Gepl 5

•

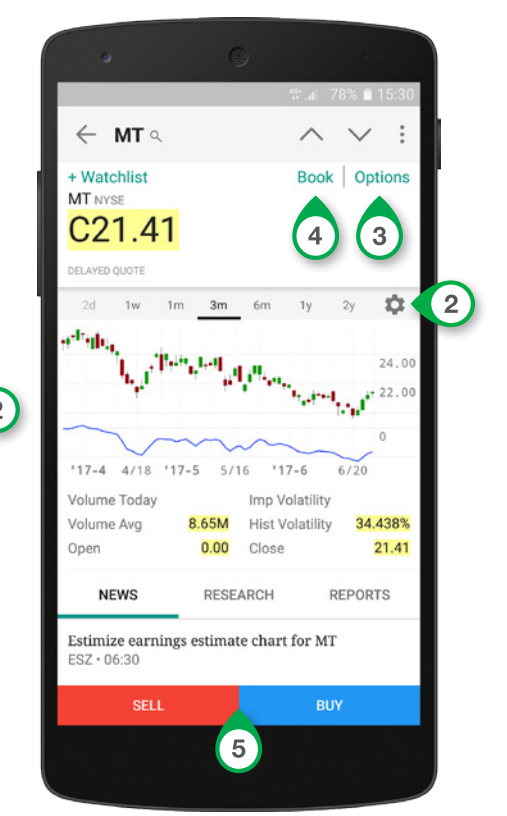

iPhone

iPhone

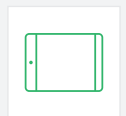

### IPad-sovelluksen asentaminen

Pystyt asentamaan iPad-sovelluksen menemällä joko Apple Storeen (Apple) tai Google Play Storeen (Android) ja etsimällä **LYNX Trading**. Pystyt tunnistamaan sovelluksen oikealla sijaitsevan ikonin avulla. LYNX

### Ipad-sovelluksen perusominaisuudet

- (1) Päävalikko joka sisältää tilintiedot, toimeksiannot ja hälyytykset
- (2) Toinen valikko joka sisältää salkkusi, avoimet toimeksiannot, sekä seurantalistan
- 3 Anna osto-tai myyntitoimeksianto
- Avaa valikko käydäksesi kauppaa optioilla
- 5 Vaihda kaavion asetuksia ja lisää teknisiä indikaattoreita

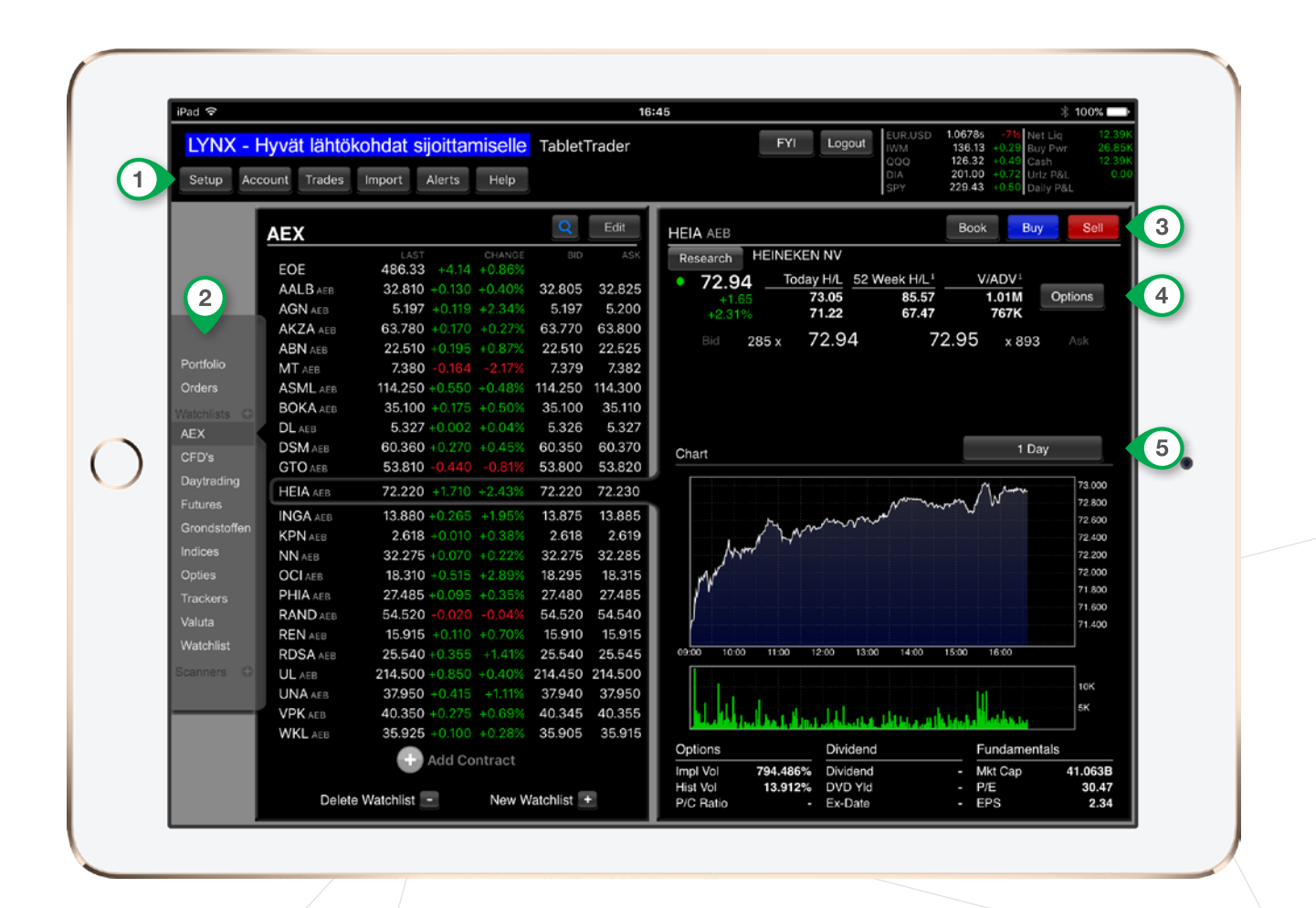

## Lyhennykset ja koodit

Lynx tarjoaa mahdollisuuden käydä kauppaa yli 100 pörssissä 23 eri maassa. Yhdellä hiiren painalluksella voit käydä ympäri maailmaa osakkeiden, optioiden, futuurien, valuutan, ETF-, optiotodistusten, obligaatioiden ja hinnanerosopimusten kauppaa.

Jos haluat käydä arvopaperien/derivaattojen kauppaa, tarvitset rahastokoodin. Tällä sivulla on luettelo tärkeimmistä rahastokoodeista ja kyseisten pörssien aukioloajoista (CET).

| Optiot/futuurit eurooppalaisissa<br>indekseissä |                        | Maa         | Koodi   | Tuotteet | Ajat          |
|-------------------------------------------------|------------------------|-------------|---------|----------|---------------|
| mackseissa                                      |                        | Alankomaat  | AEB     | Osakkeet | 09:00 - 17:40 |
| ESTX50                                          | Euro STOXX 50 -indeksi |             | FTA     | Optiot   | 09:01 - 17:30 |
| DAX                                             | DAX 30 -indeksi        |             | FTA     | Futuurit | 08:00 - 22:00 |
| Z                                               | FTSE100 -indeksi       |             |         |          |               |
| EOE                                             | AEX -indeksi           | Belgia      | SBVM    | Osakkeet | 09:00 - 17:40 |
| BFX                                             | BEL 20 -indeksi        |             | BELFOX  | Optiot   | 09:01 - 17:30 |
| CAC40                                           | CAC40 -indeksi         |             |         |          |               |
| GBL                                             | Eurobond 10 vuotta     | Ranska      | SBF     | Osakkeet | 09:00 - 17:30 |
|                                                 |                        |             | MONEP   | Optiot   | 09:00 - 17:30 |
| Optiot/futuurit                                 | amerikkalaisissa       |             | MONEP   | Futuurit | 08:00 - 22:00 |
| indekseissä                                     |                        |             |         |          |               |
|                                                 |                        | Saksa       | IBIS    | Osakkeet | 09:00 - 17:40 |
| ES                                              | S&P 500 -indeksi       |             | DTB     | Optiot   | 09:00 - 17:30 |
| NQ                                              | Nasdaq 100 -indeksi    |             | DTB     | Futuurit | 08:00 - 22:00 |
| YM                                              | Dow Jones -indeksi     |             |         |          |               |
|                                                 |                        | Englanti    | LSE     | Osakkeet | 08:00 - 17:30 |
| Raaka-aineiden optiot/futuurit                  |                        |             | LIFFE   | Optiot   | 09:00 - 18:30 |
|                                                 |                        |             | LIFFE   | Futuurit | 08:00 - 22:00 |
| CL                                              | Öljyfutuuri            |             |         |          |               |
| NG                                              | Kaasufutuuri           | Yhdysvallat | NYSE    | Osakkeet | 15:30 - 22:00 |
| HG                                              | Kuparifutuuri          |             | NASDAQ  | Osakkeet | 15:30 - 23:30 |
| SI                                              | Hopeafutuuri           |             | AMEX    | Osakkeet | 15:30 - 22:00 |
| GC                                              | Kultafutuuri           |             | ISLAND  | Osakkeet | 10:00 - 02:00 |
|                                                 |                        |             | ISE     | Optiot   | 15:30 - 22:00 |
| Hinnanerosopimukset indekseissä                 |                        |             | CBOE    | Optiot   | 15:30 - 22:00 |
|                                                 |                        |             | CME     | Futuurit | 23:15 - 22:15 |
| IBNL25                                          | AEX-indeksi            |             |         |          | 22:30 - 23:15 |
| IBFR40                                          | CAC40-indeksi          |             |         |          |               |
| IBDE30                                          | DAX 30 -indeksi        | Kanada      | TSX     | Osakkeet | 15:30 - 22:00 |
| IBEU50                                          | Euro STOXX 50 -indeksi |             | VENTURE | Osakkeet | 15:30 - 22:00 |
| IBGB100                                         | FTSE100-indeksi        |             |         |          |               |

IBUS500S&P 500 -indeksiIBUST100Nasdaq 100 -indeksi

IBUS30 Dow Jones -indeksi

#### LYNX BROKER

Herengracht 527 1017 BV Amsterdam The Netherlands

E info@lynxbroker.fi W www.lynxbroker.fi